Департамент внутренней и кадровой политики Белгородской области Областное государственное автономное профессиональное образовательное учреждение «Шебекинский техникум промышленности и транспорта»

# ТЕСТОВЫЕ ЗАДАНИЯ ДЛЯ КОНТРОЛЯ УРОВНЯ УСВОЕНИЯ УЧЕБНОГО МАТЕРИАЛА

(контроль осуществляется на компьютере с помощью универсальной сетевой тестовой оболочки MultiTester Professor)

## по учебной дисциплине «КОМПЬЮТЕРНАЯ ГРАФИКА»

для специальности 15.02.12 Монтаж, техническое обслуживание и ремонт промышленного оборудования (по отраслям)

Разработал преподаватель ОГАПОУ «Шебекинский техникум промышленности и транспорта»

В.И.Колесникова

#### Используемая система - универсальная сетевая тестовая оболочка MultiTester.

Универсальная сетевая тестовая оболочка MultiTester предназначена для подготовки и проведения тестирования знаний через локальную сеть с возможностью наблюдать за ходом работы тестируемых в режиме реального времени и с автоматическим выставлением оценок согласно установленным критериям.

#### В состав системы входят:

- MultiTester Professor (Программа преподавателя)
- MultiTester QuEditor (Редактор вопросов)
- MultiTester Student (Программа учащегося)

Вся система работает по принципу "Клиент/Сервер", где клиентом является MultiTester Student, а сервером - MultiTester Professor. Все данные хранятся в базе данных на компьютере преподавателя и по мере необходимости пересылаются по сети клиенту (ученической программе). Связь между клиентами и сервером настраивается автоматически, хотя имеется и возможность ручной настройки.

#### Инструкция по выполнению теста:

Каждое тестовое задание варианта имеет определенный порядковый номер, из которых - один верный и три неверных ответа. За каждый правильный ответ теста студент получает определенное количество баллов. Время, которое отводится на выполнение данного теста- в зависимости от количества вопросов теста.

## ПЕРЕЧЕНЬ ВОПРОСОВ ТЕСТОВЫХ ЗАДАНИЙ

- 1. Растр это
  - 1) размер экрана монитора по диагонали
  - 2) размер экрана монитора по горизонтали
  - 3) размер экрана монитора по вертикали
  - 4) совокупность точечных строк
  - 5) совокупность пикселей в строке
- 2. Выберите программу-приложение для работы с растровым изображением
  - 1) PAINT
  - 2) Компас 3 D
  - 3) AutoCAD
  - 4) CorelDraw
- 3. Выберите программу-приложение для работы с векторным изображением
  - 1) PAINT
  - 2) Компас 3 D
  - 3) PHOTOSHOP
  - 4) Все ответы верны
- 4. Программа, предназначенная для создания и редактирования чертежей, называется:
  - 1) Система автоматизированного проектирования
  - 2) Система управления базами данных
  - 3) Система компьютерного черчения
  - 4) Операционная система
- 5. Программа «Компас 3 D» это :
  - 1) Система автоматизированного проектирования
  - 2) Система компьютерного черчения
  - 3) Система программирования
  - 4) Система управления базами данных
- 6. Программа «Компас 3 D» :
  - 1) CAD -системам
  - 2) САМ системам
  - 3) САЕ системам
  - 4) Нет верного ответа
- 7. Система компьютерного черчения «Компас 3 D» не позволяет:
  - 1) Проставлять размеры
  - 2) Вводить обозначения
  - 3) Делать надписи
  - 4) Создавать анимации

- 8. Среди инструментальных панелей программы «Компас» нет панели:
  - 1) Текущее состояние
  - 2) Компактная панель
  - 3) Сохранения
  - 4) Панель свойств
- 9. Для перехода в начало координат используется при черчении в «Компас» комбинация клавиш :
  - 1) CTRL+0
  - 2) CTRL+1
  - 3) CTRL+A
  - 4) CTRL+Z
- 10. Для включении и выключении сетки при черчении используется комбинация клавиш :
  - 1) CTRL+END
  - 2) CTRL+F1
  - 3) CTRL+A
  - 4) CTRL+F9
- 11. Строка параметров объекта используется при:
  - 1) Автоматическом вводе параметров
  - 2) Ручном вводе параметров
  - 3) Переключении инструментальных панелей
  - 4) Создании надписей
- 12. Снять размеры с готовых объектов можно при использовании:
  - 1) Автоматического ввода параметров
  - 2) Ручного ввода параметров
  - 3) Геометрического калькулятора
  - 4) Надписей
- 13. Тип файла «чертеж» в «Компас 3 D» по умолчанию
  - 1) Drw
  - 2) cdw
  - 3) Jpg
  - 4) Bmp
- 14. Тип файла «деталь» в «Компас 3 D» по умолчанию
  - 1) Drw
  - 2) M3d
  - 3) Jpg
  - 4) Bmp
- 15. Примитивом является
  - 1) Отрезок

- 2) Окружность
- 3) Прямоугольник
- 4) Кривая Безье
- 5) Все ответы верны

## 16. Для определения размеров примитива используется

- 1) Автоматический ввод в предопределенном порядке
- 2) Ручной ввод
- 3) С помощью указателя мыши, привязок и сетки
- 4) Любой из способов
- 17. Для построения примитива «окружность» в КОМПАС 3D требуется задать
  - 1) Координаты трех точек окружности
  - 2) Координаты центра окружности и величину радиуса
  - 3) Координаты центра окружности и координату точки на окружности
  - 4) Любым из способов
- 18. К операциям редактирования в КОМПАС 3D относятся
  - 1) Масштабирование
  - 2) Поворот
  - 3) Деформация
  - 4) Усечение
  - 5) Все ответы верны
- 19. Сайт производителя КОМПАС -3D
  - 1) ascon.ru/
  - 2) compas.ru/
  - 3) ascon\_compas.ru/
  - 4) sapr.ru

## 20. В версии КОМПАС -3D LT отсутствует режим

- 1) Деталь
- 2) Фрагмент
- 3) Чертеж
- 4) сборка
- 21. Системе КОМПАС -3D v14 посвящена веб страница
  - 1) ascon.ru/
  - 2) kompas.ru/
  - 3) ascon\_compas.ru/
  - 4) sapr.ru
- 22. В Состав компоненты «Компас-3D» входят компоненты
  - 1) система трёхмерного твердотельного моделирования,
  - универсальная система автоматизированного проектирования «Компас-График»
  - 3) модуль проектирования спецификаций

- 4) верны 1, 2 ответы
- 5) верны 1, 3 варианты ответов
- 6) все верны (1,2,3)
- 23 .Чем фрагмент отличается от чертежа?
  - 1. Ничем, кроме расширения файла при сохранении
  - 2. У фрагмента нет основной надписи

3. Фрагмент всегда делается в масштабе увеличения, чтобы более детально показать объект

- 4. Все ответы неверны
- 24. Как настроить формат чертежа, например, АЗ?
  - 1. Меню Сервис-Параметры-Текущий чертеж-Параметры первого листа

· // ~ 0 . C O N

~ `` `` 🗖 🥢 🐚 | 🚐

- 2. Правой кнопкой мыши Парметры текущего чертежа Текущий чертеж Формат
- 3. Оба утверждения верны
- 4. Оба утверждения неверны
- 25. Как называется эта панель?
  - 1. Геометрия
  - 2. Редактирование
  - 3. Обозначения
  - 4. Измерения
- 26.Что означает этот квадрат на рисунке:
  - 1. Объект готов
  - 2. Идет создание и редактирование объекта
  - 3. Объект создан с ошибкой
  - 4. Объект скопирован
- 27. Как подписать основную надпись чертежа?
  - 1. Выбрать инструмент Шрифт, выбрать размер шрифта и выполнить надпись
  - 2. Активизировать основную надпись двойным щелчком и сделать надписи с клавиатуры
  - 3. Вызвать окно Word, выпонить там надпись и перетащить ее в основную надпись чертежа
  - 4. Все ответы верны
- 28. Что это за кнопка?
  - 1. Магнитное копирование
  - 2. Копирование объектов
  - 3. Установка глобальных привязок
  - 4. Выделение объектов

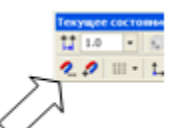

29.Как выйти из команды?

- 1. С помощью правой кнопки мыши Прервать команду
- 2. С помощью красной кнопки Stop на текущей нижней панели
- 3. Оба ответа верны
- 4. Оба ответа неверны
- 30. Каким цветом в компас 3 D показана основная и утолщенная линия?
  - 1. Утолщенная синяя
  - 2. Красная
  - 3. Тонкая черная
  - 4. Утолщенная фиолетовая
- 31. Единицы измерения длины в Компас 3D.
  - 1. Мм
  - 2. См
  - 3. Дм
  - 4. M

32. В системе КОМПАС 3D инструменты, позволяющие изменять уже созданные объекты, относятся к панели

- 1. Геометрических построений
- 2. Выделения
- 3. Редактирования
- 4. Все ответы верны

33. В системе команды «Отрезок», «Штриховка», «Вспомогательная линия», «Фаска» принадлежат к набору инструментов на панели

- 1. Редактирование;
- 2. Геометрического построения
- 3. Простановки размеров
- 4. Обозначений

## 34.Под примитивами в компьютерной графике принято считать

- 1. Линию, круг, прямоугольник, дуга, отрезок....
- 2. Карандаш, кисть, ластик
- 3. Выделение, копирование, вставку
- 4. Цвета палитры

## 35.На какой панели располагается кнопка Запомнить состояние

- 1. Геометрия
- 2. Редактирование
- 3. Обозначение
- 4. Параметры

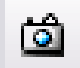

## 36.Что это за кнопка?

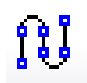

- 1. Непрерывный ввод объектов
- 2. Установка глобальных привязок
- 3. Выделение объектов
- 4. Копирование объектов
- 37.Как называется эта панель?
  - 1. Геометрия
  - 2. Редактирование
  - 3. Вид
  - 4. Измерения

| <b>— •</b> × | Ī |
|--------------|---|
| Q, 0, 0, 0,  |   |
| 😂 0.5319 👻   |   |
| ↔ 🖸 🗊        |   |
| 26 📼         |   |

- 38.Какие документы можно создавать в Компас-График?
  - 1. Чертеж
  - 2. Деталь
  - 3. Фрагмент
  - 4. Все ответы верны
- 39. Какой фирмой была разработана система Компас:
  - 1. Аскон;
  - 2. Apple
  - 3. Oracle.
  - 4. Microsoft,
- 40. Как подключить/отключить панели инструментов?
  - 1. Вид
  - 2. Редактор
  - 3. Вставка
  - 4. Окно

41. На какой панели осуществляется ввод параметров объектов при их построении или редактировании?

- 1. Геометрия
- 2. Редактирование
- 3. Обозначение
- 4. Параметры
- 42.Какое расширение имеют файлы созданные в Компас-3D?
  - 1. .m3d
  - 2. .cdw
  - 3. .spw
  - 4. Все ответы верны